# Инсталляция "Katello Foreman" на сервер $\operatorname{OEL}7$

3 сентября 2019 г.

# Содержание

| 1 Firewall            |     |                                       |    |  |  |  |  |  |
|-----------------------|-----|---------------------------------------|----|--|--|--|--|--|
| 2 Инсталляция пакетов |     |                                       |    |  |  |  |  |  |
|                       | 2.1 | Установка необходимых репозиториев    | 3  |  |  |  |  |  |
| 3                     | Инс | сталляция "Katello"                   | 3  |  |  |  |  |  |
|                       | 3.1 | Смена пароля                          | 4  |  |  |  |  |  |
|                       | 3.2 | Добавление доменов                    | 4  |  |  |  |  |  |
|                       | 3.3 | Добавление подсетей                   | 4  |  |  |  |  |  |
|                       | 3.4 | Добавление продуктов                  | 4  |  |  |  |  |  |
|                       |     | 3.4.1 Создание нового продукта        | 4  |  |  |  |  |  |
|                       |     | 3.4.2 Добавление GPG-ключей           | 5  |  |  |  |  |  |
|                       |     | 3.4.3 Добавление EPEL 7-репозитория   | 5  |  |  |  |  |  |
|                       |     | 3.4.4 Синхронизация репозиториев      | 6  |  |  |  |  |  |
|                       | 3.5 | Livecycle                             | 6  |  |  |  |  |  |
|                       | 3.6 | Content View                          | 7  |  |  |  |  |  |
|                       |     | 3.6.1 Публикование "Content View"     | 7  |  |  |  |  |  |
|                       | 3.7 | Создание ключей активации             | 7  |  |  |  |  |  |
| 4                     | Per | истрация клиента на "Katello"-сервере | 8  |  |  |  |  |  |
| <b>5</b>              | Mo, | дули для "Puppetserver"               | 9  |  |  |  |  |  |
|                       | 5.1 | Модуль "ntp"                          | 9  |  |  |  |  |  |
|                       | 5.2 | Удаление модуля                       | 11 |  |  |  |  |  |
| 6                     | Уст | ановка плагина "Remote Execution"     | 11 |  |  |  |  |  |
|                       | 6.1 | Настройка ключей SSH                  | 12 |  |  |  |  |  |

# Создание сервера

- Операционная система OEL  $7^1$ .
- Необходимое требование к монтированию каталога "/tmp" не должно быть опции "noexec".

# 1 Firewall

Необходимо, чтобы были открыты следующие порты:

| Порт | Протокол | Назначение                                          |
|------|----------|-----------------------------------------------------|
| 80   | TCP      | HTTP, used for provisioning purposes                |
| 443  | TCP      | HTTPS, used for web access and api communication    |
| 5647 | TCP      | qdrouterd - used for client and Smart Proxy actions |
| 8140 | TCP      | Puppet agent to Puppet master connections           |
| 0000 | тср      | HTTPS - used for communication                      |
| 5090 | 101      | with the Smart Proxy                                |

Таблица 1: Открытые порты для "Katello"

Открытие портов:

```
# firewall-cmd --get-active-zones
public
# firewall-cmd \
--zone=public \
--add-port="53/udp" --add-port="53/tcp" \
--add-port="67/udp" --add-port="69/udp" \
--add-port="80/tcp" --add-port="443/tcp" \
--add-port="5000/tcp" --add-port="5647/tcp" \
--add-port="8000/tcp" --add-port="8140/tcp" \
--add-port="8443/tcp" --add-port="9090/tcp" \
--permanent
# firewall-cmd --reload
```

# 2 Инсталляция пакетов

В состав дистрибутива "OEL 7" не входит пакет "subscribe-manager", который надо устанавливать отдельно:

```
# wget https://copr.fedoraproject.org/coprs/dgoodwin/
subscription-manager/repo/epel-7/dgoodwin-
subscription-manager-epel-7.repo -0 /etc/yum.repos.
d/dgoodwin-subscription-manager-epel-7.repo
```

 $<sup>^1</sup>$ Для пробы системы "Katello" использовалась виртуализация VirtualBox. Под систему было выделено 12ГБ ОЗУ и 2 виртуальных процессора.

Кроме того, если установлены следующие пакеты:

- $\bullet~{\rm rhn}{\text -}{\rm check}$
- rhn-client-tools
- $\bullet~{\rm rhn}{\rm -setup}$
- rhn-setup-gnome
- $\bullet~{\rm rhnlib}$
- rhnsd
- yum-rhn-plugin

то их надо удалить.

#### 2.1 Установка необходимых репозиториев.

```
# yum -y localinstall https://fedorapeople.org/groups/
katello/releases/yum/3.12/katello/el7/x86_64/
katello-repos-latest.rpm
# yum -y localinstall https://yum.theforeman.org/
releases/1.22/el7/x86_64/foreman-release.rpm
# yum -y localinstall https://yum.puppet.com/puppet6-
release-el-7.noarch.rpm
# yum -y localinstall https://dl.fedoraproject.org/pub
/epel/epel-release-latest-7.noarch.rpm
```

# 3 Инсталляция "Katello"

Внимание: перед установкой необходимо обратить внимание на воможность установки с дополнительными флагами.

```
# yum -y install foreman-release-scl
# yum -y install katello
# foreman-installer --scenario katello \
    --foreman-initial-organization="Example" \
    --foreman-initial-location="Latvia" \
    --foreman-initial-admin-username=admin \
    --foreman-initial-admin-password="PasswOrd"
Installing Done
[100%]
Success!
* Katello is running at https://foreman.bank.
    baltikums.com
* To install an additional Foreman proxy on separate
    machine continue by running:
```

```
foreman-proxy-certs-generate --foreman-proxy-
fqdn "$FOREMAN_PROXY" --certs-tar "/root/
$FOREMAN_PROXY-certs.tar"
The full log is at /var/log/foreman-installer/
katello.log
yum install -y -q rh-mongodb34-syspaths finished
successfully!
```

#### 3.1 Смена пароля

При необходимости можно сменить административный пароль:

```
# foreman-rake permissions:reset
/usr/share/foreman/lib/foreman.rb:8: warning: already
    initialized constant Foreman::UUID_REGEXP
/usr/share/foreman/lib/foreman.rb:8: warning: previous
    definition of UUID_REGEXP was here
Reset to user: admin, password: HfWLyceWA5bdRon3
```

Если была произведена смена пароля, то в файле "/root/.hammer/cli.modules.d/foreman.yml" также необходимо изменить пароль.

#### 3.2 Добавление доменов

# hammer domain create --name habital.lv

#### 3.3 Добавление подсетей

#### 3.4 Добавление продуктов

3.4.1 Создание нового продукта

```
# hammer organization list
# hammer product create \
    --name='Extra Packages for Enterprise Linux' \
    --organization-id 1 \
    --description 'Extra Packages for Enterprise Linux'
```

#### 3.4.2 Добавление GPG-ключей

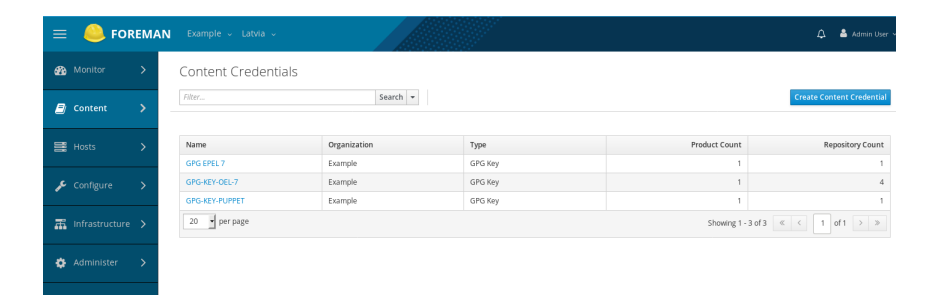

Рис. 1: Content Credentials

3.4.3 Добавление EPEL 7-репозитория

Кроме этого надо добавить ключи, репозитории для продуктов "Oracle Enterprise Linux 7", "Puppet Client for RHEL/CentOS 7".

| ≡   | 🦲 FO    | REMAN | Ex.                                                                        | ample – Latvia –                |                                                       |                          |                    | 🛕 🔺 Admin User 🗸 |                                |  |
|-----|---------|-------|----------------------------------------------------------------------------|---------------------------------|-------------------------------------------------------|--------------------------|--------------------|------------------|--------------------------------|--|
| æ   |         | >     | Pro                                                                        | Products                        |                                                       |                          |                    |                  |                                |  |
| 8   | Content | >     | Fibr Search • Create Product Repo Discovery Select Action • 0.013 Electron |                                 |                                                       |                          |                    |                  |                                |  |
| =   |         | >     |                                                                            | Name                            | Description                                           | Sync Status              | Sync Plan          | Repositories     |                                |  |
|     |         |       |                                                                            | EPEL 7 - x86_64                 | Extra Packages for Enterprise Linux                   | Last synced 3 hours ago. | Daily Sync (daily) | 1                |                                |  |
| p   |         | >     |                                                                            | Oracle Enterprise Linux 7       | Oracle Enterprise Linux 7                             | Last synced 3 hours ago. | Daily Sync (daily) | 4                |                                |  |
| =   |         | ·• `  |                                                                            | Puppet Client for RHEL/CentOS 7 | Puppet client repository to use with<br>RHEL2CentOS 7 | Last synced 2 hours ago. | Daily Sync (daily) | 1                |                                |  |
| *** |         | - /   |                                                                            | 20                              | per page                                              |                          |                    | Sho              | wing 1 - 3 of 3 《 < 1 of 1 > > |  |
| ¢   |         | >     |                                                                            |                                 |                                                       |                          |                    |                  |                                |  |

Рис. 2: Продукты Katello

#### 3.4.4 Синхронизация репозиториев

После создания нескольких репозиториев их необходимо синхронизировать:

```
# hammer repository list
. . .
1 | EPEL 7 - x86_64 | EPEL 7 - x86_64
6 | OL7_Addons
                        | Oracle Enterprise Linux 7
                 | Oracle Enterprise Linux 7
3 | OL7_Latest
5 | OL7_Optional_Latest | Oracle Enterprise Linux 7
4 | OL7_UEKR5
                        | Oracle Enterprise Linux 7
2 | puppet_pc1_x86_64 | Puppet Client for RHEL/
   CentOS 7
. . .
# hammer product list --organization-id 1
1 | EPEL 7 - x86_64 | Extra Packages for Enterprise
  Linux
4 | Oracle Enterprise Linux 7 | Oracle Enterprise
  Linux 7
2 | Puppet Client for RHEL/CentOS 7 | Puppet client
  repository to use with RHEL ?CentOS 7
. . .
# for i in (seq 3 6); do \setminus
hammer repository synchronize \setminus
--product "Oracle Enterprise Linux 7" \setminus
--id "$i"; \
done
```

Синхронизацию можно осуществить также и через WEB-UI.

#### 3.5 Livecycle

Создание:

```
# hammer lifecycle-environment create \
--name "Production" \
```

```
--description "Production" \
--prior "Library"
--organization-id 1
```

## 3.6 Content View

```
# hammer content-view create \
    --name "OEL7_content" \
    --description "Content view for OEL7" \
    --organization-id 1
```

3.6.1 Публикование "Content View"

```
# hammer content-view publish \
    --name "OEL7_content" \
    --description "Publishing repositories"
```

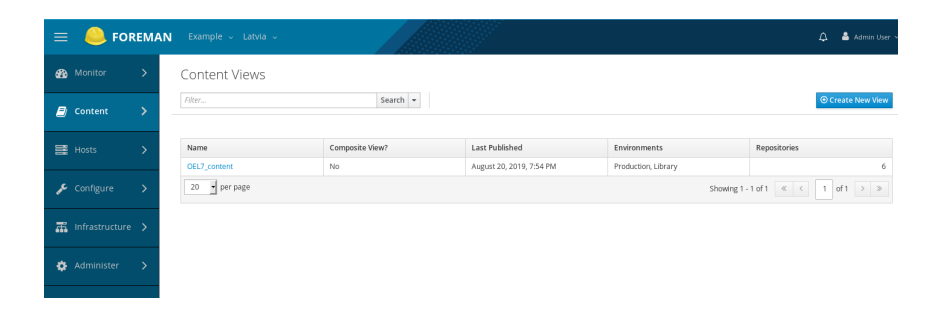

Рис. 3: Content View

#### 3.7 Создание ключей активации

```
# hammer activation-key list --organization-id 1
---|-----|------|------|
ID | NAME | HOST LIMIT | LIFECYCLE ENVIRONMENT |
 CONTENT VIEW
---|-----|------|------|
# hammer lifecycle-environment list
ID | NAME
        | PRIOR
1
1 | Library
2 | Production | Library
# hammer content-view version list
2 | OEL7_content 1.0
                       | 1.0 | Library
  , Production
```

4 РЕГИСТРАЦИЯ КЛИЕНТА НА "KATELLO"-СЕРВЕРЕ

```
1 | Default Organization View 1.0 | 1.0 | Library
```

Создадим ключ активации для "Content View - OEL7\_content":

```
# hammer activation-key create \
    --name "OEL7-key" \
    --description "Key to use with OEL7" \
    --lifecycle-environment "Library" \
    --content-view "OEL7_content" \
    --unlimited-hosts \
    --organization-id 1
Activation key created.
```

Все подписки можно увидеть через WEB-UI:

| ≡ | - <mark>6</mark> F | OREMAN | Examp | ile v Latvia v                     |          |              |          |                              |                              |                       |                 | <b>∆</b> ≜ | Admin User |
|---|--------------------|--------|-------|------------------------------------|----------|--------------|----------|------------------------------|------------------------------|-----------------------|-----------------|------------|------------|
| Ð |                    | >      | Subs  | criptions                          |          |              |          |                              |                              |                       |                 |            |            |
|   | Contont            | ~      |       |                                    | Search   |              |          |                              |                              | Add Subscriptions     | Manage Manifest | Export CSV | Delete     |
| - | content            |        |       | Name                               | Туре     | sкu          | Contract | Start Date                   | End Date                     | Requires Virt-<br>Who | Consumed        | Entitleme  | nts        |
| = |                    | >      |       | EPEL 7 - x86_64                    | Physical | 909249161037 |          | 2019-08-18<br>16:06:52 +0300 | 2049-08-10<br>15:06:52 +0200 | -                     | 1               | Unlimited  |            |
| ۶ |                    | >      |       | Oracle Enterprise<br>Linux 7       | Physical | 476512569535 |          | 2019-08-19<br>20:49:36 +0300 | 2049-08-11<br>19:49:36 +0200 | -                     | 1               | Unlimited  |            |
| 蕭 |                    | ure 🗲  |       | Puppet Client for<br>RHEL/CentOS 7 | Physical | 648340298524 |          | 2019-08-18<br>17:08:43 +0300 | 2049-08-10<br>16:08:43 +0200 | -                     | 1               | Unlimited  |            |
|   |                    |        | 20 ^  | per page                           |          |              |          |                              |                              |                       | 1-3 of 3 🔍 <    | 1 of 1     | > >        |
| ¢ |                    | >      |       |                                    |          |              |          |                              |                              |                       |                 |            |            |

Рис. 4: Subscriptions

# 4 Регистрация клиента на "Katello"-сервере

На стороне клиента надо проверить, что установлен "subscription-manager":

```
# yum install subscription-manager
```

А также:

| # | <pre>yum install -y https://yum.theforeman.org/client</pre>    |
|---|----------------------------------------------------------------|
|   | /1.22/el7/x86_64/foreman-client-release.rpm                    |
| # | curlinsecureoutput katello-ca-consumer-latest.                 |
|   | <pre>noarch.rpm https://foreman.habital.lv/pub/katello-</pre>  |
|   | ca-consumer-latest.noarch.rpm                                  |
| # | <pre>yum localinstall katello-ca-consumer-latest.noarch.</pre> |
|   | rpm                                                            |
| # | yum install katello-agent                                      |

| ≡         | 🦲 FOF     | REMA | <b>N</b> Example - Latvia -                                    |                                                      |                                                                                             |                                                  | ۵       | 👗 Admin User 🗸 |
|-----------|-----------|------|----------------------------------------------------------------|------------------------------------------------------|---------------------------------------------------------------------------------------------|--------------------------------------------------|---------|----------------|
| ~         |           |      | To register a content host to this server,                     | ollow these steps.                                   |                                                                                             |                                                  |         |                |
| 620       |           | 1    | 1. Select a Content Source:                                    |                                                      |                                                                                             |                                                  |         |                |
| ₽         |           | >    | foreman.habital.hv v<br>2. Install the pre-built bootstrap RPM |                                                      |                                                                                             |                                                  |         |                |
| 8         | Hosts     | >    | curlinsecureout<br>yum localinstall kate                       | ut katello-ca-consumer-l<br>lo-ca-consumer-latest.no | Latest.noarch.rpm https://for<br>barch.rpm                                                  | reman.habital.lv/pub/katello-ca-consumer-latest. | noarch. | rpn            |
| <i>پر</i> | Configure | >    | 3. Register using subscription-mana                            | ger:                                                 |                                                                                             |                                                  |         |                |
|           |           |      | Using an Activation Key:                                       |                                                      |                                                                                             |                                                  |         |                |
| 蕭         |           | >    | subscription-manager                                           | egisterorg="Example"                                 | activationkey=" <activation< th=""><th>n Key Name&gt;=</th><th></th><th></th></activation<> | n Key Name>=                                     |         |                |
|           |           |      | Using a username and password                                  |                                                      |                                                                                             |                                                  |         |                |
| ۴         |           | >    | subscription-manager                                           | egisterorg="Example"                                 | environment="Library"                                                                       |                                                  |         |                |
|           |           |      | 4. Install client package:                                     |                                                      |                                                                                             |                                                  |         |                |
|           |           |      | To report package & errata Inform                              | lation:                                              |                                                                                             |                                                  |         |                |
|           |           |      | yum -y install katell                                          | -host-tools                                          |                                                                                             |                                                  |         |                |
|           |           |      | To optionally report tracer inform                             | ation:                                               |                                                                                             |                                                  |         |                |
|           |           |      | yun -y install katell                                          | -host-tools-tracer                                   |                                                                                             |                                                  |         |                |
|           |           |      | For remote actions and reporting                               | oackage & errata information:                        |                                                                                             |                                                  |         |                |
|           |           |      | yun -y install katell                                          | -agent                                               |                                                                                             |                                                  |         |                |

Рис. 5: Katello Content Host Registration

Если используется виртуализация на основе "VmWare", "Hyper-V", "Xen", "VDSM" или "RHEVM", то надо установить на гостевые узлы пакет "virt-who" и его настроить

(см. https://access.redhat.com/labsinfo/virtwhoconfig). В связи с тем, что система "Katello" устанавливалась на VirtualBox, настройка пакета "virt-who" не проводилась.

После успешной регистрации "Katello"-сервера и гостевых узлов эти узлы можно сразу увидеть в "Content Hosts":

| ≡ | 🦲 FC  | DREMAN | Example 🤟 Latvia 🤟 |                     |                          |       |                          |              |         |                     | 众 ≗ Admin User ∼   |
|---|-------|--------|--------------------|---------------------|--------------------------|-------|--------------------------|--------------|---------|---------------------|--------------------|
| - |       | >      | Content Hosts      |                     |                          |       |                          |              |         |                     |                    |
| 8 |       | >      | Filter             |                     | Search +                 |       |                          |              | Export  | Register Content Ho | st Select Action ~ |
|   | Hosts | >      | Name               | Subscription Status | Installable Updates      | os    | Lifecycle<br>Environment | Content View | Rej     | gistered            | Last Checkin       |
| r |       | >      | foreman.habital.lv | 0                   | 43 ▲ 127 单<br>13 ◘ 454 € | OEL 7 | Library                  | OEL7_content | Au      | g 26, 6:47 PM       | Aug 28, 7:17 PM    |
| æ |       | re 🗲   | 20 • per page      |                     |                          |       |                          |              | Showing | g1-1 of 1 《 <       | 1 of 1 > >         |
| ٥ |       | >      |                    |                     |                          |       |                          |              |         |                     |                    |

Рис. 6: Content Hosts

# 5 Модули для "Puppetserver"

Ha caйте https://forge.puppet.com/ можно найти готовые модули для puppetserver.

## 5.1 Модуль "ntp"

Для проверки работы модулей можно с вышеуказанного сайта выбрать модуль 'ntp" и инсталлировать его:

# puppet module install puppetlabs-ntp --version 8.0.0

```
Notice: Preparing to install into /etc/puppetlabs/code
    /environments/production/modules ...
Notice: Downloading from https://forgeapi.puppet.com
    ...
Notice: Installing -- do not interrupt ...
/etc/puppetlabs/code/environments/production/modules
|-- puppetlabs-ntp (v8.0.0)
    |-- puppetlabs-stdlib (v6.0.0)
```

Изменим содержимое файла "site.pp" на следующее:

```
class { 'ntp':
    servers => [ '0.pool.ntp,org', '1.pool.ntp.org' ],
    restrict => [
      'default ignore',
      '-6 default ignore',
      '127.0.0.1',
      '-6 ::1',
    ],
}
include ntp
```

и на хосте с "puppet-arentom" принудительно перечитаем "pp-файл":

#### # puppet agent -t

После добавления модуля следует перечитать содержимое (рис.7, 8):

|     | 🦲 ғоғ     | REMAN |                     |                |                                             | 🧢 🚨 Admin Use                  |
|-----|-----------|-------|---------------------|----------------|---------------------------------------------|--------------------------------|
| æ   |           | >     | Puppet Environments |                |                                             |                                |
| Ø   |           | >     | Filter Name         | x Q Search 📕 🗸 | Import environments from foreman.habital.lv | Create Puppet Environment Help |
| 018 |           | >     | production          |                | 1<br>1-1 of 1 《                             | Classes ~                      |
| p   | Configure | >     |                     |                |                                             |                                |
| æ   |           | >     |                     |                |                                             |                                |
| ٠   |           | >     |                     |                |                                             |                                |
|     |           |       |                     |                |                                             |                                |

Рис. 7: Puppet environments

#### 6 УСТАНОВКА ПЛАГИНА "REMOTE EXECUTION"

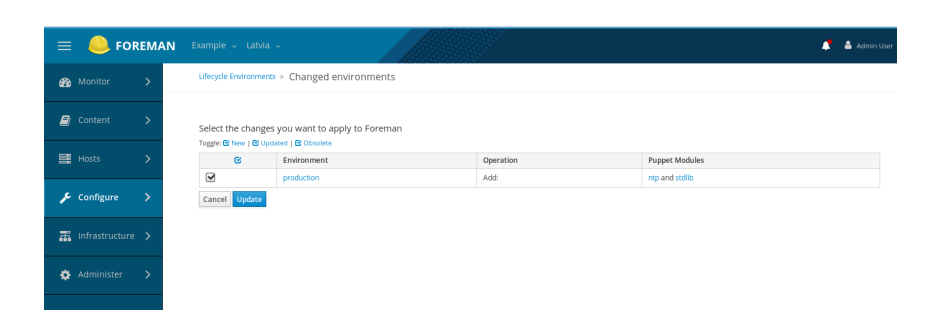

Рис. 8: Puppet change

#### 5.2 Удаление модуля

Для начала надо проверить список установленных модулей:

```
# puppet module list /etc/puppetlabs/code/environments
   /production/modules
|--- puppetlabs-apache (v5.0.0)
|--- puppetlabs-concat (v6.1.0)
|--- puppetlabs-ntp (v8.0.0)
|--- puppetlabs-stdlib (v6.0.0)
|--- puppetlabs-translate (v2.0.0)
/etc/puppetlabs/code/environments/common (no modules
   installed)
/etc/puppetlabs/code/modules (no modules installed)
/opt/puppetlabs/puppet/modules (no modules installed)
/usr/share/puppet/modules (no modules installed)
# puppet module uninstall puppetlabs-ntp
Notice: Preparing to uninstall 'puppetlabs-ntp' ...
Removed 'puppetlabs-ntp' (v8.0.0) from /etc/puppetlabs
   /code/environments/production/modules
```

# 6 Установка плагина "Remote Execution"

Для возможности удалённого выполнения команд надо добавить плагин "Remote Execution". Он может устанавливаться как при исходной инсталляции, так и после.

```
# foreman-installer \
--enable-foreman-plugin-remote-execution \
--enable-foreman-proxy-plugin-remote-execution-ssh
Preparing installation Done
Success! * Katello is running at https://foreman.
habital.lv * To install an additional Foreman
proxy on separate machine continue by running:
    foreman-proxy-certs-generate --foreman-proxy-
    fqdn "$FOREMAN_PROXY" --certs-tar "/root/
```

\$FOREMAN\_PROXY-certs.tar" The full log is
at /var/log/foreman-installer/katello.log

#### 6.1 Настройка ключей SSH

На сервере надо создать пару ключей "SSH":

```
# cd /usr/share/foreman-proxy/.ssh
# sudo -u foreman-proxy ssh-keygen \
-f ~foreman-proxy/.ssh/id_rsa_foreman_proxy -N ''
```

При наличии уже имеющихся ключей их надо будт обновить. В случае, если включен "SELinux", надо выполнить команду:

# restorecon -RvF ~foreman-proxy/.ssh

После чего выполнить рестарт "httpd", "foreman-tasks" и "foreman-proxy", а также скопировать публичный ключ на удалённые хосты:

```
# ssh-copy-id -i ~foreman-proxy/.ssh/
id_rsa_foreman_proxy.pub \ root@remotehost.habital.
lv
```

Затем следует проверить на "Katello"-сервере в WEB-UI, что добавлены "Dynflow" и "SSH":

| 😑 🐣 FOREMAN        |                                        |                                                                          |                                                   | 🛕 🛔 Admin User 🗸        |
|--------------------|----------------------------------------|--------------------------------------------------------------------------|---------------------------------------------------|-------------------------|
| 🚳 Monitor 🖒        | Smart Proxies > for eman.hal           | bital.lv =                                                               |                                                   |                         |
| 🗐 Content 💙        | Overview Services Lo                   | zs Puppet Puppet CA                                                      |                                                   | Actions ~ Edit Delete   |
| 🗮 Hosts 📏          | Details                                |                                                                          | Pulp storage                                      |                         |
| 🖋 Configure 🗲      | Communication status<br>URL<br>Version |                                                                          | Avar/Ilb/pulp, Avar/Ilb/pulp/content, and Avar/Il | 13.2 GB of 50.3 GB Used |
| 👬 Infrastructure 🗲 | Active features                        | Dynflow     Puppet CA     SSH     Logs     Dynflow     Templates     Dyn |                                                   |                         |
| 🔅 Administer 🗲     |                                        | Puppet     Refresh features                                              |                                                   |                         |
|                    | Hosts managed<br>Failed features       | 1<br>No Falled Features                                                  |                                                   |                         |

Рис. 9: SmartProxies